# البرنامج الإرشادي للطلاب

(المستوى الأساسي)

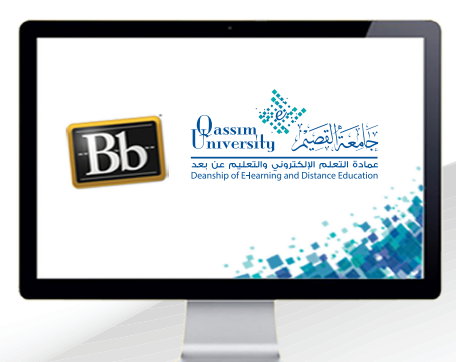

🙆 تغيير كلمة المرور

عزيزي عضو هيئة التدريس بعد الانتهاء من قراءة هذا الملف ستتمكن بإذن الله تعالى من: < التعرف على كيفية تغيير كلمة المرور الخاصة بك. عزيزي الطالب لتتمكن من تغيير كلمة المرور الخاصة بك في أي وقت قم باتباع الخطوات التالية:

 عن طريق فتح قائمة التنقل العامة بالضغط على السهم الذي يظهر بجانب اسمك في أعلى يسار الشاشة.

|                                           |                                                                         | _                                                           |
|-------------------------------------------|-------------------------------------------------------------------------|-------------------------------------------------------------|
| #8 الصفحة الـ+ 🔸                          |                                                                         | - 0                                                         |
| → C                                       | e/modulepage/view?course_id=_21277_1&cmp_tab_id=_214                    | 27_1&mode=view 🛯 🙀 🗼                                        |
|                                           | e-Library الجماعة الحدمات                                               | المؤسسة المقررات الدراسية                                   |
|                                           |                                                                         |                                                             |
| 🔄 🕤 وضع التحرير هو: 🔋 پقاف تد             | الصفحة الرئيسية                                                         | مقرر مثالي لجامعة القصيم - عربي 🛛 💿                         |
|                                           | الصفحة الرئيسية                                                         | <ul> <li>۵ المقرر مثالي لجامعة القصيم -<br/>عربي</li> </ul> |
|                                           |                                                                         | الصفحة الرئيسية                                             |
| تنبيهات                                   | رسائل الإعلام الخاصة بي                                                 | إبدأ هنا                                                    |
| تحرير إعدادات الإعلام                     | لم يتم نشـر أية إعلانات مقرر دراسـي أو منتدى مجموعة فـي<br>آخـر 1 أبام. | دليل المقرر                                                 |
| تجاوز تاريخ الاستحقاق<br>لا توجد إعلامات. | المزيد من رسائل الإعلام                                                 | خبار المقرر                                                 |
| تنبيهات مركز المتابعة                     | مهامي                                                                   | روس المقرر                                                  |
| لا توجد تنبيهات للمتابعة                  | مهامی:                                                                  | لمناقشات                                                    |
| تنبيهات النشاط                            | <i>لا توجد مهام متوقعة</i> .<br>المزيد من المهام                        | الفصول الإفتراضية                                           |
| لا توجد إعلامات.                          |                                                                         | التقييمات                                                   |
| آخر تحدیث: ینایر ۲۳، ۹:٤٤:۳٤ ص AST        | ما الجديد                                                               | درجاتي                                                      |
|                                           | تحرير إعدادات الإعراءات پ                                               |                                                             |
| المهام                                    | ◄ لوحة المناقشة (6)                                                     | البريد الالكتروني<br>                                       |
| تعرير إعدادات الإعلام                     | آف تحدیث: بنای ۲۳. ۲۰۳۰ ۲۹:۵۶:۹ ص. AST                                  | ِسائل المقرر<br>                                            |
| المهام التي تجاوزت تاريخ الاستحقاق        |                                                                         | مساعدة الطالب (الفيديو                                      |
| ◄ كافة العناصر (0)                        | عناصر مطلوب الانتباه إليها                                              | الإرشادي)<br>                                               |
| المهام المطلوب أداؤها الإجراءات»          | تحرير إعدادات الإعراءات پ                                               | دعم الطالب                                                  |
| حدد التاريخ: ٨٦/٥٠/١٤٤١ ا                 | لا توجد إعلامات.                                                        |                                                             |
|                                           |                                                                         |                                                             |

| .ثم قم بالضغط على خيار الإعدادات.   | 2  |
|-------------------------------------|----|
| ثم اضغط على رابط المعلومات الشخصية. | 3  |
| ظهر لك صفحة المعلومات الشخصية.      | لت |
| اضغط على رابط تغيير كلمة المرور     | 4  |

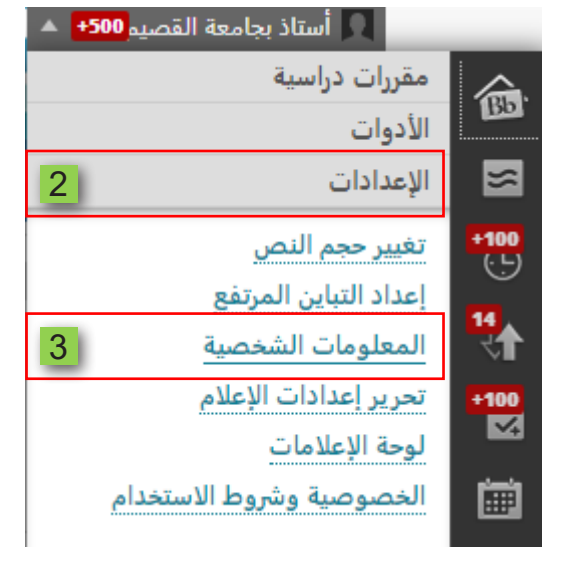

# لتظهر لك صفحة تغيير كلمة المرور.

## المعلومات الشخصية

#### تحرير المعلومات الشخصية

تحرير المعلومات الشخصية بك. المعلومات الشخصية هي معلومات الاتصال الخاصة بك، والاسم، والعنوان، رقم الهاتف، وما إلى ذلك. استخدم "خيارات الخصوصية" لتعيين الأشخاص المسموح لهم برؤية معلوماتك الشخصية.

> تغيير كلمة المروز اختر كلمة مرور جديدة.

#### تخصيص الإعدادات الخاصة بي

تقوم بتحميل شكل رمزي شخصي وتعيين الارتباطات التي ستظهر بقائمة التنقل "الإعدادات الخاصة بي".

تغيير الإعدادات الشخصية قم بتعيين خيارات نص المساعدة والتقويم واللغة.

### تعيين خيارات الخصوصية

يتم تحديد أي حقول معلوماتك الشخصية يمكن أن يطلع عليها الآخرون.

قم بكتابة كلمة المرور القديمة والتي تود أن تقوم بتغييرها، ثم أدخل كلمة المرور الجديدة، ثم أعد كتابة كلمة المرور الجديدة مرة أخرى. 5 . قم بالضغط على زر إرسال ليقوم النظام بحفظ كلمة المرور الجديدة.

| ير كلمة المرور                            |  |
|-------------------------------------------|--|
| تشير إلى حقل مطلوب.                       |  |
| فيبر كلمة المرور                          |  |
| أكمل هذا النموذج لتغيير كلمة المرور.      |  |
| <ul> <li>* كلمة المرور الحالية</li> </ul> |  |
| Password *                                |  |
| Verify Password *                         |  |